## ALTA EN MOODLE Y EN LA ASIGNATURA DE RADIOLOGÍA GENERAL

Este curso académico la asignatura se imparte de acuerdo con los criterios establecidos por los créditos ECTS. Con este motivo, y en el mismo camino que comenzamos en cursos anteriores, estamos potenciando la enseñanza telemática, complementaria a las clases teóricas y prácticas presenciales.

Para ello, hemos adoptado el formato de la plataforma Moodle propuesto por la Universidad de Córdoba, confiando en que nos ayude en el proceso de enseñanzaaprendizaje.

Los alumnos deben "matricularse" en este curso a través de Moodle para poder acceder a todos los contenidos de la asignatura. Los alumnos que no se den de alta en la plataforma, no tendrán acceso al material didáctico que se encuentra disponible para ellos, ni podrá acceder a las Actividades Académicas Dirigidas, las cuales suponen un aspecto fundamental de la enseñanza en el sistema de créditos ECTS.

Para "matricularse" los alumnos (darse de alta en la asignatura de Radiología General en Moodle) deben seguir los siguientes pasos:

- Acceder a la página http://www.uco.es/moodle

- Introducir su nombre de usuario y contraseña de la UCO

- Si ya estáis dados de alta en Moodle, directamente os saldrá un listado de todas las asignaturas disponibles en esta plataforma. Para "matricularos" en Radiología General tendréis que buscar la asignatura y pulsar sobre ella. Os pedirá una contraseña que os será suministrada en clase.

- Si no estáis matriculados en ninguna asignatura de Moodle, os saldrá un formulario que tendréis que rellenar, para daros de alta en la plataforma, antes de matricularos en la asignatura de Radiología General. Se debe cumplimentar obligatoriamente los apartados de :

NOMBRE (completo) APELLIDOS (los dos) DIRECCIÓN DE CORREO ELECTRÓNICO CIUDAD DESCRIPCIÓN (aquí poner lo que veáis oportuno, pero hay que poner algo) Los demás apartados vienen cumplimentados por defecto. No cambiar.

Los apartados que vienen a continuación son opcionales.

Es muy importante que introduzcáis una foto vuestra, con objeto de reconocemos fácilmente, ya que servirá de ficha del alumno.

A continuación pulsar sobre "Actualizar información personal" y más tarde "Continuar"

Con esto estáis dados de alta en la plataforma de Moodle y ya podéis "matricularos" en la asignatura, siguiendo los pasos siguientes:

Buscad Radiología General en el listado de asignaturas de Moodle y pulsáis sobre la asignatura.

En este momento os pedirá una contraseña de acceso que se os dirá en clase.

Al introducir la contraseña correcta, ya estáis matriculados en la asignatura y podréis acceder a todos sus contenidos.

Todos los alumnos matriculados oficialmente en Radiología General tendrán que darse de alta obligatoriamente en la plataforma Moodle y en la asignatura de Radiología General disponible en dicha plataforma, ya que ésta será la única manera de desarrollar las Actividades Académicas Dirigidas. Los alumnos que no estén dados de alta en la asignatura, no tendrán acceso a los contenidos de la misma.

Igualmente, toda comunicación telemática entre los profesores de la asignatura y los alumnos se establecerá en esta plataforma.

Es importante tener en cuenta que el uso del nombre de usuario y la contraseña identifica a cada alumno automáticamente, de modo que cualquier actuación que desarrolle el alumno en la plataforma con su nombre de usuario y contraseña será registrada y adjudicada al alumno identificado por el sistema. Por tanto, es imprescindible guardar la confidencialidad de la contraseña y no entrar al sistema con la de otros alumnos, ya que las actuaciones que se realizan son adjudicadas al alumno al que corresponde la contraseña con la que se ha accedido.

Para más información acerca de las contraseñas de la Universidad, podéis poneros en contacto con el servicio de informática.